# MANUAL DO USUÁRIO iGS618 GPS CYCLING COMPUTER

www.igpsport.com

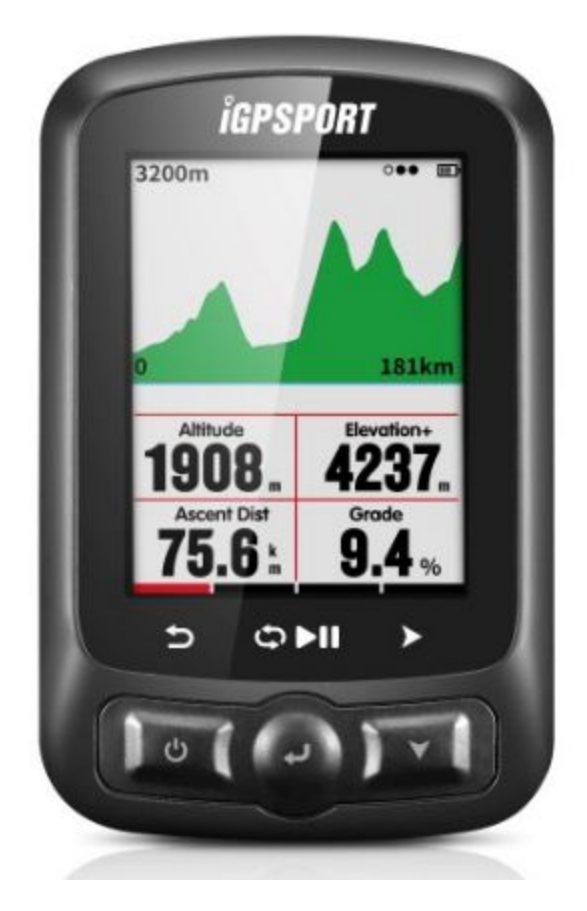

# Índice

| Iniciando                               | 4  |
|-----------------------------------------|----|
| Botões                                  | 4  |
| Instalação                              | 4  |
| Configurações pessoais                  | 5  |
| Formato do relógio                      | 6  |
| Conectando sensores ANT+                | 7  |
| Exibição Ícones indicadores da tela     | 8  |
| Configurações de bicicleta              | 8  |
| Adquirindo o sinal do satélite          | 10 |
| Iniciando o registro de uma atividade   | 11 |
| Pausar e continuar                      | 12 |
| Rolagem das páginas                     | 12 |
| Voltas (Lap)                            | 13 |
| Finalizando o registro de uma atividade | 13 |
| Carregando as atividades                | 16 |
| Carregar via Bluetooth                  | 16 |
| Carregar via cabo USB                   | 17 |
| Configurações avançadas                 | 18 |
| Personalizando as telas de dados        | 18 |
| Seleção de página                       | 18 |
| Configurar as páginas                   | 19 |
| Função Automática                       | 22 |
| Salvamento automático                   | 22 |
| Pausa automática                        | 23 |
| Volta automática (Auto Lap)             | 24 |
| Auto Lap Localization (Localização)     | 24 |
| Auto Lap Distance (Distância)           | 24 |
| Troca automática das páginas            | 25 |
| Configuração de exibição                | 26 |
| Modo de cores                           | 26 |
| Página de elevação                      | 27 |
| Navegação                               | 27 |
| Localização                             | 27 |
| Rotas                                   | 28 |
| Configurações de Navegação              | 28 |

| Personalizar Data-On / Off             | 28 |
|----------------------------------------|----|
| Set Pages (Configuração de Página)     | 29 |
| Configurar direção do Norte            | 29 |
| Indicador de direção                   | 29 |
| Elevação da rota                       | 29 |
| Treinamento                            | 30 |
| Configuração de Zonas de treinamento   | 30 |
| Definir Alarmes                        | 31 |
| Mais configurações                     | 32 |
| Modo de atividade                      | 32 |
| Configuração Interface do Usuário (UI) | 33 |
| Configuração de cores                  | 33 |
| Adicionar novas bicicletas             | 34 |
| Economia de energia                    | 34 |
| Funções automáticas                    | 34 |
| Modo de economia de energia do GPS     | 35 |
| Outras funções                         | 35 |
| Pausa manual                           | 35 |
| Sensor de velocidade                   | 36 |
| Outros ajustes                         | 36 |
| Carregamento da bateria                | 36 |
| Download da aplicação iGPSPORT         | 37 |
| Android Smart Phone                    | 37 |
| Iphone                                 | 37 |
| Especificações do produto              | 37 |
| Contate-Nos                            | 38 |
| Declaração                             | 38 |

# Iniciando

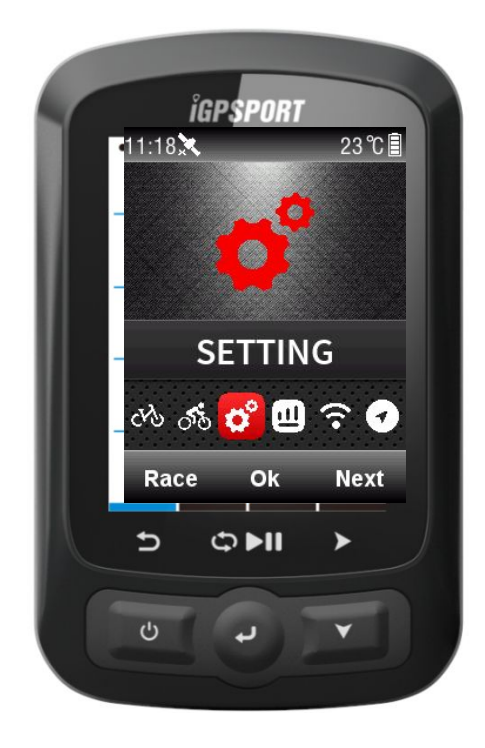

### Botões

**Botão esquerdo:** Ligar / Sair / Desligar (segure por mais de 2s) ou Reiniciar (segure por mais de 10s)

**Botão central:** Confirmar / Iniciar registro de atividade / Lap (Volta) / Parar registro de atividade / Continuar a registrar atividade)

Botão Direito: rolagem da tela para baixo / rolagem das páginas

Para uma função específica do botão, consulte as instruções do botão sob a tela.

Instalação

1. Instalação de padrão de montagem na bicicleta

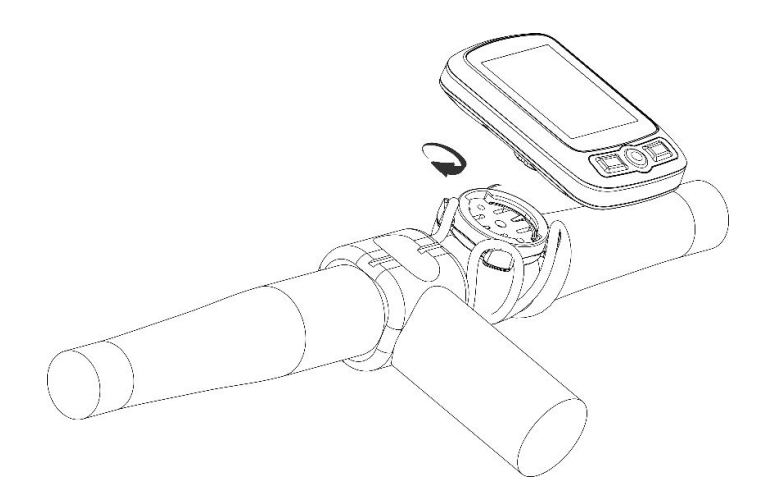

2. Instalação de montagem na dianteira bicicleta (acessório opcional)

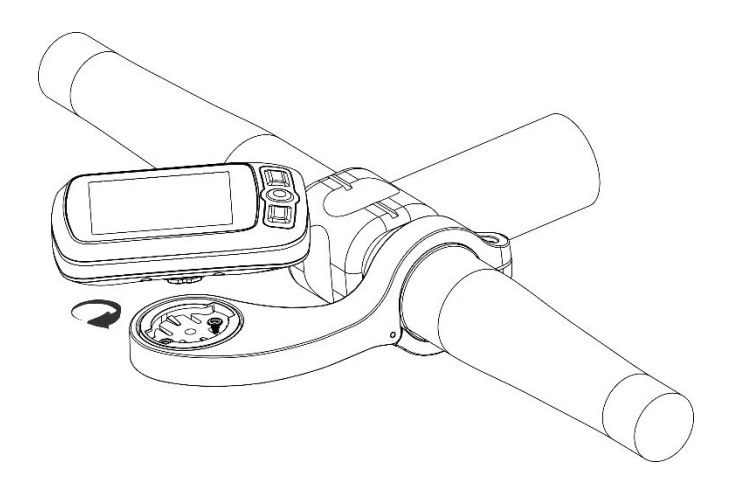

#### Configurações pessoais

Quando o iGS618 for iniciado pela primeira vez, você pode definir o **idioma** (*Language*), sexo (*Gender*), idade (*Age*), peso (*Weight*), altura (*Height*) e fuso horário (*Time Zone*) como sugerido abaixo:

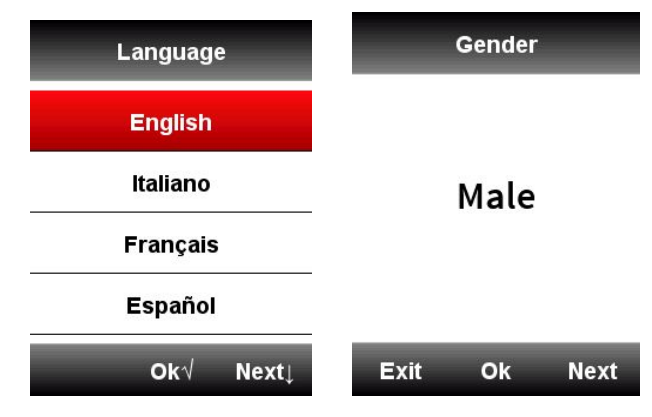

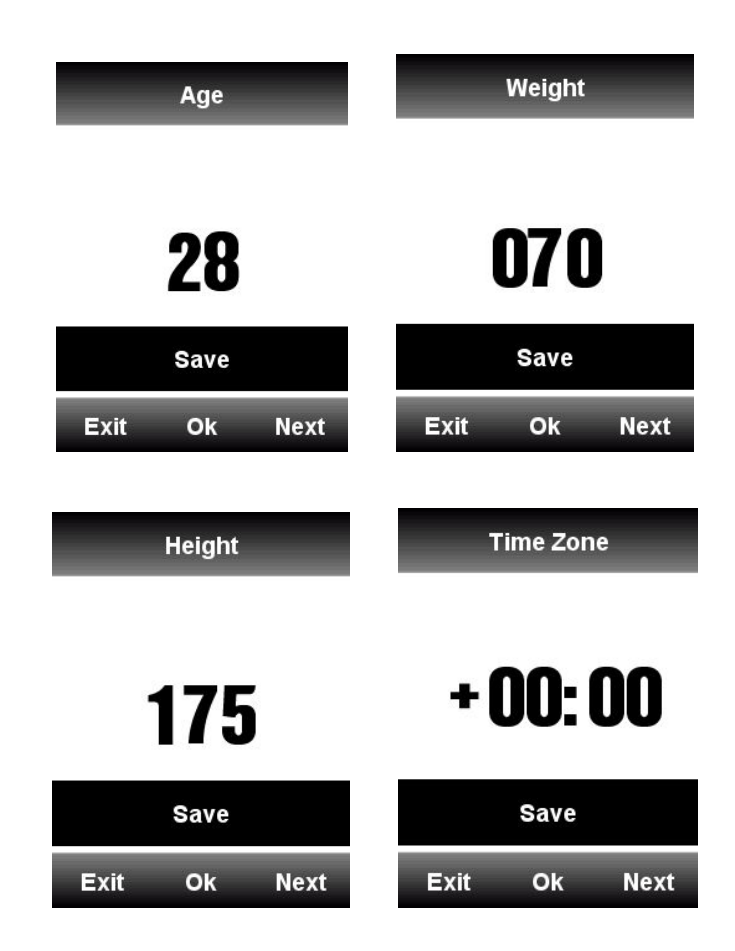

Ao definir os dígitos numéricos, selecione o botão direito para escolher o dígito do número, selecione o botão esquerdo/meio para mais/menos número, selecione o botão direito para entrar na página de salvamento, selecione o botão do meio para confirmar e salvar.

Seu iGS618 mostrará na página de exibição de dados uma vez que a configuração estiver concluída.

Para uma melhor utilização no iGS618, complete com mais configurações conforme abaixo.

#### Formato do relógio

Existem 2 formatos de tempo para seleção: 12 horas ou 24 horas.

Selecione: SETTING (CONFIGURAÇÃO) > Day Time (Data e Hora) > Time Format (Formato da hora)

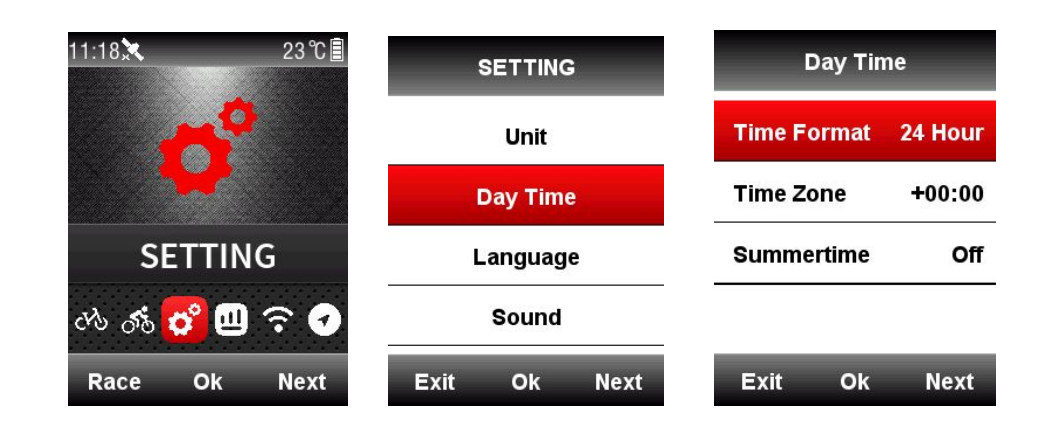

### Conectando sensores ANT+

Se você tiver sensores ANT+, para usar pela primeira vez, é necessário localizar os sensores conforme abaixo:

**SENSORS (SENSORES) > Search All (Buscar todos)** (pode levar algum tempo para terminar a busca).

Nota: certifique-se de que os sensores estão no modo de despertar (para serem encontrados)

- 1. O monitor de frequência cardíaca deve ser usado diretamente na pele ao redor do tórax.
- 2. O sensor de cadence deve ser instalado no braço da pedivela do lado sem a coroa e, em seguida, girar o pedivela para ativá-lo.
- 3. O sensor de velocidade deve ser instalado na parte superior do cubo da roda dianteira e, em seguida, rodar a roda dianteira para ativá-lo.

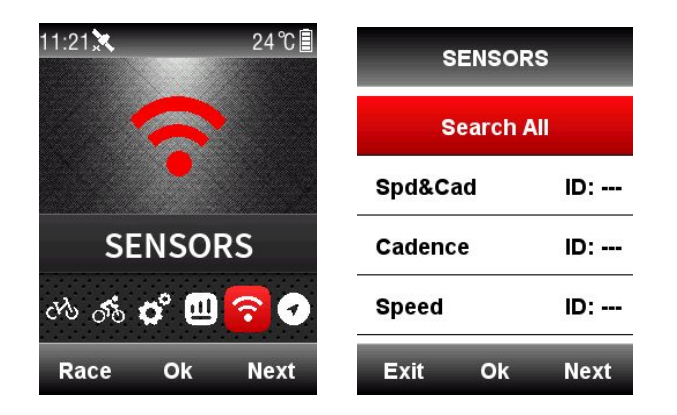

| SENSORS           | SENSORS            |
|-------------------|--------------------|
| Searching         | Searching Shifting |
| Spd&Cad Searching | Spd&Cad ID:        |
| Cadence Searching | Cadence ID: 3543   |
| Speed Searching   | Speed ID:          |
| Exit Ok Next      | Exit Ok Next       |

# Exibição Ícones indicadores da tela

Quando os sensores estão conectados, os ícones indicadores serão mostrados na tela superior conforme abaixo:

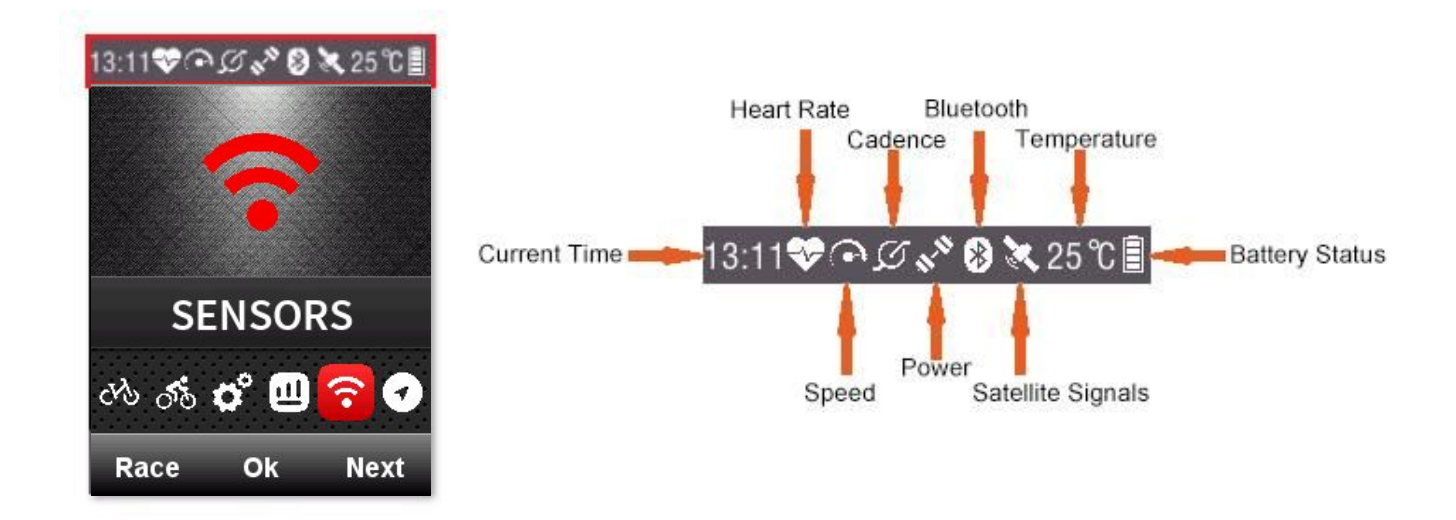

### Configurações de bicicleta

É necessário ajustar o tamanho da roda da bicicleta se estiver usando o sensor de velocidade ANT+.

Entre no menu *BIKE*, escolha a bicicleta, defina o tamanho da roda, salve e saia como abaixo:

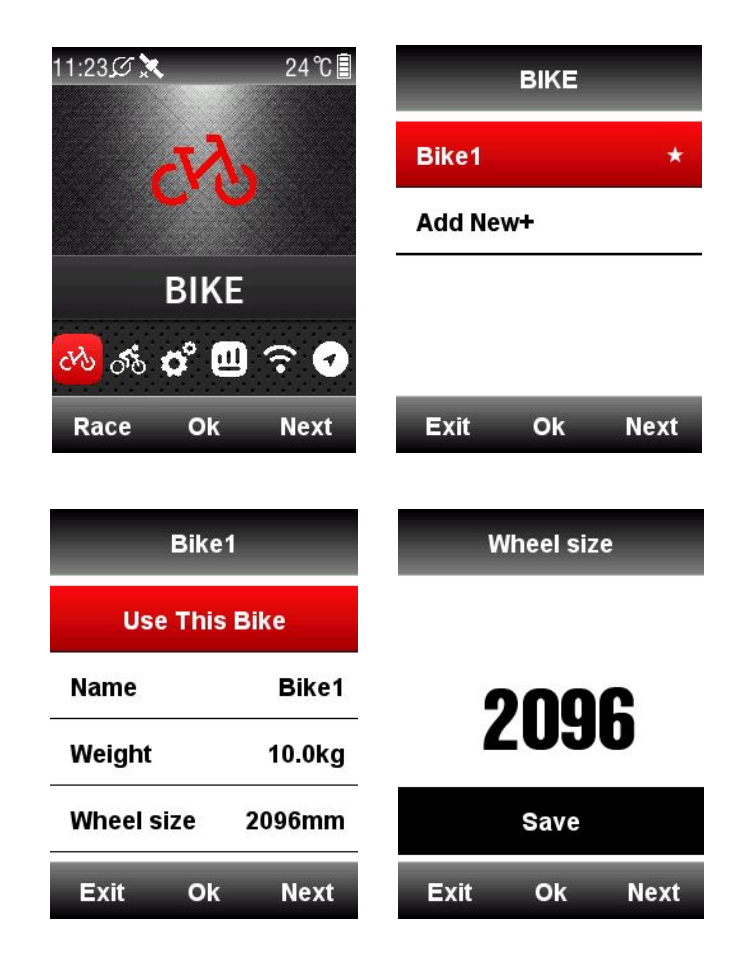

Tamanho mais comuns de roda:

| Tamanho da roda | C (mm) | Tamanho da roda | C (mm) |
|-----------------|--------|-----------------|--------|
| 12 × 1.75       | 935    | 26 × 1.75       | 2023   |
| 14 × 1.5        | 1020   | 26 × 1.95       | 2050   |
| 14 × 1.75       | 1055   | 26 × 2.00       | 2055   |
| 16 × 1.5        | 1185   | 26 × 2.10       | 2068   |
| 16 × 1.75       | 1195   | 26 × 2.125      | 2070   |
| 18 × 1.5        | 1340   | 26 × 2.35       | 2083   |
| 18 × 1.75       | 1350   | 26 × 3.00       | 2170   |
| 20 × 1.75       | 1515   | 27 × 1          | 2145   |
| 20 × 1-3/8      | 1615   | 27 × 1-1/8      | 2155   |
| 22 × 1-3/8      | 1770   | 27 × 1-1/4      | 2161   |
| 22 × 1-1/2      | 1785   | 27 × 1-3/8      | 2169   |
| 24 × 1          | 1753   | 650 × 35A       | 2090   |
| 24×3/4 Tubular  | 1785   | 650 × 38A       | 2125   |

| 24 × 1-1/8 | 1795 | 650 × 38B    | 2105 |
|------------|------|--------------|------|
| 24 × 1-1/4 | 1905 | 700 × 18C    | 2070 |
| 24 × 1.75  | 1890 | 700 × 19C    | 2080 |
| 24 × 2.00  | 1925 | 700 × 20C    | 2086 |
| 24 × 2.125 | 1965 | 700 × 23C    | 2096 |
| 26 × 7/8   | 1920 | 700 × 25C    | 2105 |
| 26 × 1(59) | 1913 | 700 × 28C    | 2136 |
| 26 × 1(65) | 1952 | 700 × 30C    | 2170 |
| 26 × 1.25  | 1953 | 700 × 32C    | 2155 |
| 26 × 1-1/8 | 1970 | 700C Tubular | 2130 |
| 26 × 1-3/8 | 2068 | 700 × 35C    | 2168 |
| 26 × 1-1/2 | 2100 | 700 × 38C    | 2180 |
| 26 × 1.40  | 2005 | 700 × 40C    | 2200 |
| 26 × 1.50  | 2010 | 27.5×1.5     | 2074 |
| 27.5×1.75  | 2114 | 27.5×1.95    | 2146 |
| 27.5×2.125 | 2174 |              |      |

# Adquirindo o sinal do satélite

O iGS618 pesquisará os sinais do satélite automaticamente quando ligado.

Certifique-se de que o iGS618 esteja ao ar livre e sob uma visão clara do céu.

Normalmente, pode demorar de 5 a 120 segundos para localizar sinais de satélite. Permaneça parado ao adquirir sinais de satélite.

A hora e a data serão calibradas automaticamente após os sinais de satélite localizados.

Ícones de sinais de satélite:

| X | Sinais de satélite fortes                       |
|---|-------------------------------------------------|
| X | Sinais de satélite normais                      |
| × | Sem sinais satélite<br>(posição não encontrada) |
| X | GPS fechado                                     |

No menu principal, selecione o botão esquerdo para entrar na página de exibição de dados, o ícone na tela superior esquerda também mostra a força dos sinais do satélite.

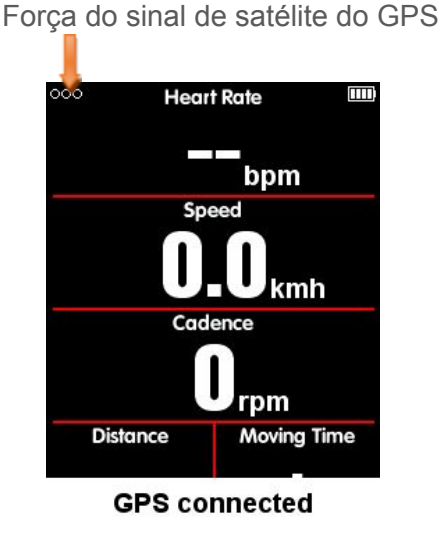

# Iniciando o registro de uma atividade

Quando detectado o movimento, o iGS618 começará a contagem regressiva automaticamente, aguarde a contagem finalizar ou selecione o botão do meio para iniciar a gravação, ou selecione o botão esquerdo para cancelar a gravação.

Para desligar a função de gravação automática e escolher a gravação manual, consulte o Auto Functions (Funções automáticas)

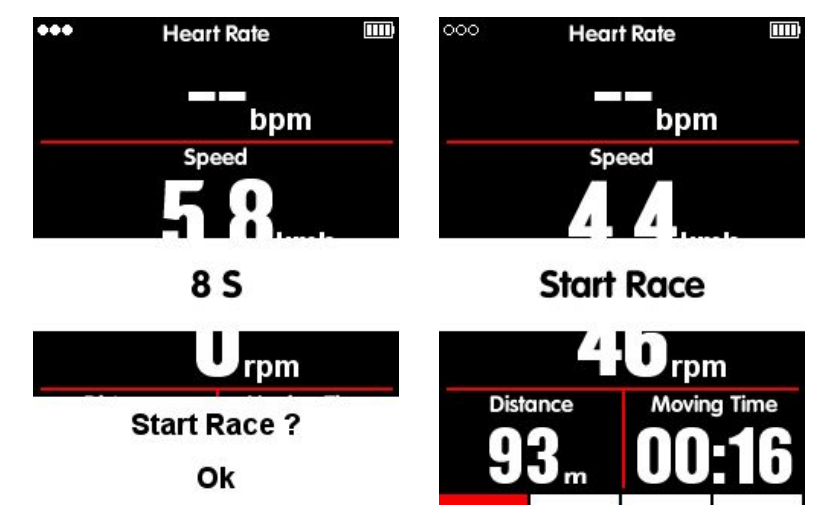

Sob o modo de gravação, o ícone no canto superior direito ao lado do ícone da bateria mostrará a situação de gravação.

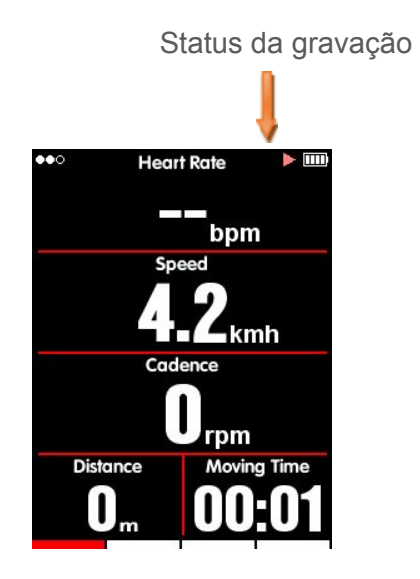

#### Pausar e continuar

Quando você parar de se movimentar, o iGS618 detectará e pausará a gravação automaticamente. O ícone mudará entre registro e pausa. Você também pode selecionar o botão do meio para pausar durante a gravação manualmente.

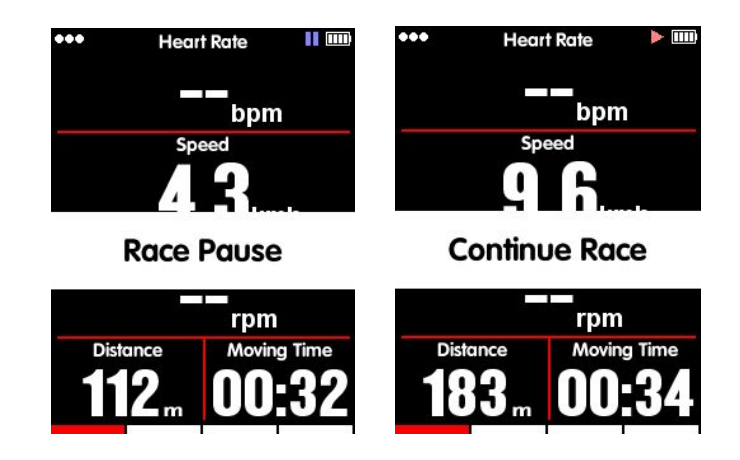

### Rolagem das páginas

#### Rolagem de página para baixo / para cima

Na página de exibição de dados, selecione o botão direito para mudar de páginas selecionadas. A barra indicadora vermelha na parte inferior da tela mostra a página atual. Para obter mais configurações nas páginas, consulte o *Advanced Setting* (Configurações Avançadas) > *MODE* (MODO) > *Page Selection* (Seleção de Página) > *Set Pages* (Configurações de Páginas)

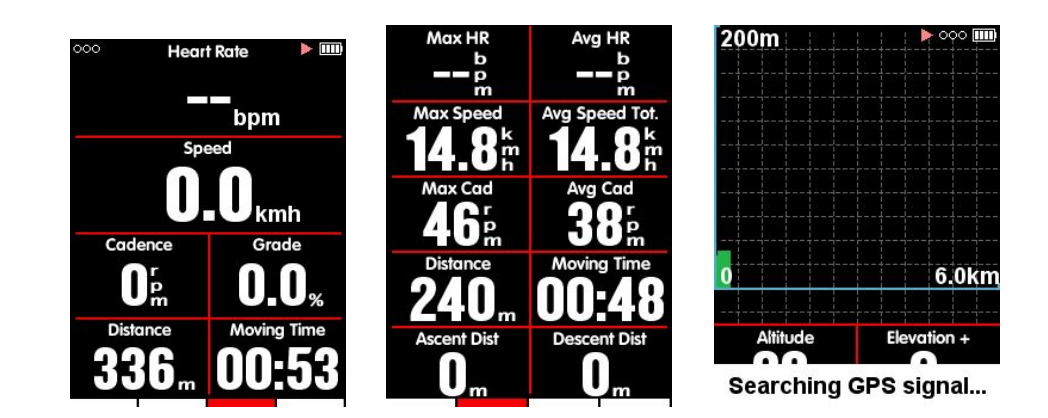

### Voltas (*Lap*)

Se quiser analisar os dados em um segmento, selecione o botão do meio no modo de gravação para iniciar as voltas, notará uma nova volta e mostrará o tempo de corrida da última volta.

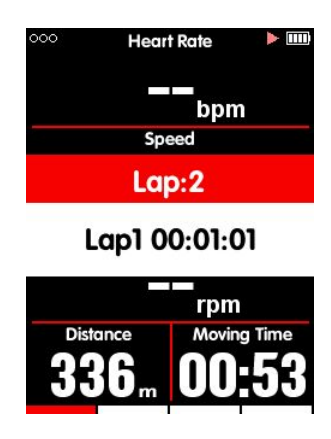

### Finalizando o registro de uma atividade

#### Parar de gravar

Selecione o botão esquerdo para terminar uma atividade, selecione o botão do meio para salvar a atividade.

O ícone indicador de gravação no canto superior direito desaparecerá. Desligue o iGS618 sob modo de gravação, também salvará os dados da atividade automaticamente.

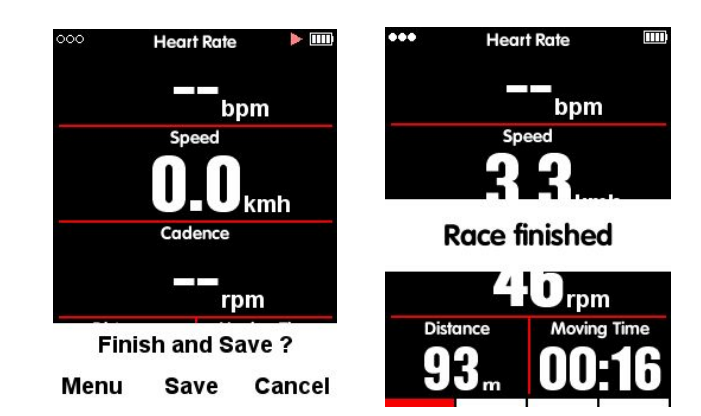

### Revendo sua atividade

Verifique as atividades no menu **MEMORY (MEMÓRIA)** conforme abaixo:

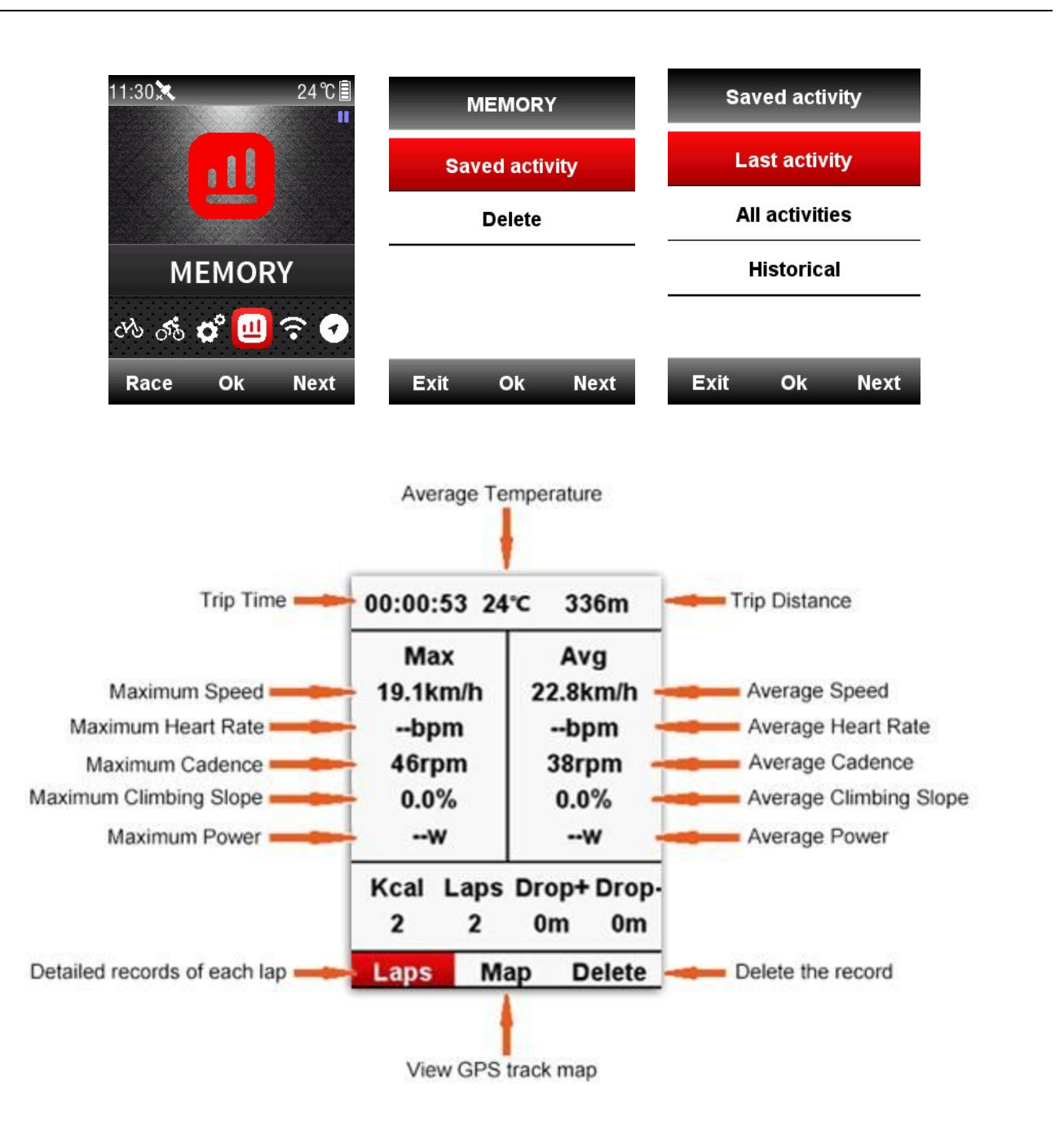

Existem 3 menus para seleção na página de informações, como acima, escolha **Details** (**Detalhes**) para verifique os dados em cada **Lap** (**Volta**) (selecione o botão direito para mudar para a próxima volta); escolha **Map** (**Mapa**) para verificar o rastreamento GPS da condução atual e abra a função de navegação (verifique a introdução detalhada sobre a navegação capítulo de função); escolha **Delete** para excluir a atividade atual.

# Carregando as atividades

Para analisar as atividades, envie-as para o iGPSPORT via *App* por Bluetooth ou faça *upload* para site de análise de dados via cabo USB.

### Carregar via Bluetooth

Escolha **SENSORS (SENSORES)** no menu principal, selecione Bluetooth, selecione o botão do meio para abrir o Bluetooth,

Pesquise o dispositivo iGS618 através do aplicativo instalado no *smartphone*, a tela exibirá os dispositivos próximos, selecione para conectar. Quando conectado com sucesso, você pode usar o aplicativo iGPSPORT para fazer *upload* de atividades através do sincronismo.

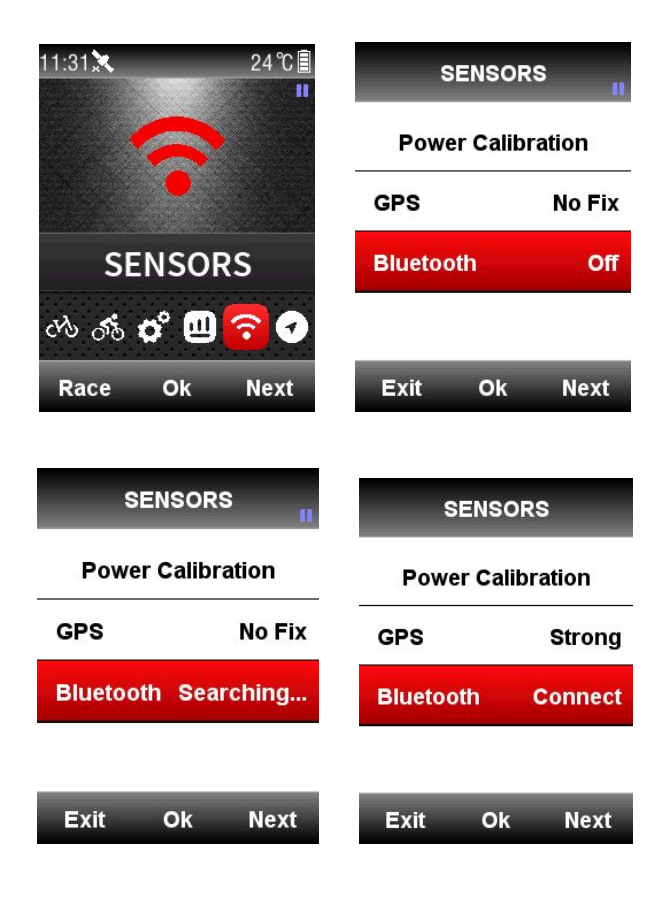

| < |        | Searching | 3.0 | Dev                 | ice        | <       |              |
|---|--------|-----------|-----|---------------------|------------|---------|--------------|
|   | iGS50  | RSSI-60   |     |                     |            | 2018-01 | -09 06:52:00 |
| ז | iGS50  | PSSI: 85  |     |                     | iGS618     | 2017-12 | -22 03:34:67 |
|   | iGS618 | H0S1-69   |     | STATES<br>Sector    |            | 2017-12 | -20 11:26:35 |
|   | 00100  | and the   |     | Domain working      | 1.00       | 2017-12 | -14 18:18:24 |
|   | 66103  | H201.100  |     | Weight              | 70 kg      |         |              |
|   | iGS60  | P531-95   |     | Gender              | Male       |         |              |
|   | iGS618 | HSIST-68  |     | Age                 | 28         | Synchr  | onizing 2/2  |
|   |        |           |     | Height              | 175 cm     | Synem   | onizing zi z |
|   |        |           |     | Wheel circumference | 2096 mm    |         |              |
|   |        |           |     | Bike weight         | 10 kg      |         |              |
|   |        |           |     | 14                  | ×          |         |              |
|   |        |           |     | Activities list     | Disconnect |         |              |

(Pegue o aplicativo iOS, por exemplo)

#### Carregar via cabo USB

- 1. Desligue o iGS618.
- 2. Conecte o iGS618 ao seu computador via cabo USB.
- 3. Selecione o botão esquerdo para entrar no modo de conexão, então o ícone da bateria se acenderá.
- O computador reconhecerá iGS618 como um novo disco e, em seguida, copie os arquivos de atividade na pasta conforme abaixo: \iGPSPORT\Activities\\*\*\*.fit no computador
- 5. Faça o login <u>http://i.igpsport.com</u>, selecione os arquivos de formato de ajuste para carregar.

|                 |                                                                                 |                                   |                                  | 📔 中文 🛛 🗮 English        | Español     | More > |
|-----------------|---------------------------------------------------------------------------------|-----------------------------------|----------------------------------|-------------------------|-------------|--------|
| <b>iGPSPORT</b> | Hom                                                                             | e Trip Calendar                   | Road Book                        | Ranking +               | Upload Data | ۵      |
| Activity Upload |                                                                                 |                                   |                                  |                         |             |        |
|                 | Activity Upload                                                                 |                                   |                                  |                         |             |        |
|                 | Applies to multiple .fit, .igs, .tcx file<br>Please contact with online service | s。<br>(e-mail: service@iopsport.c | om) for help if having any quest | ions on files uploading | 1           |        |
|                 |                                                                                 |                                   |                                  |                         |             |        |
|                 |                                                                                 |                                   |                                  |                         |             |        |
|                 | Choose multiple files                                                           |                                   |                                  |                         |             |        |
|                 | file name                                                                       | size                              | status                           | operating               |             |        |
|                 | Start uploading                                                                 |                                   |                                  |                         |             |        |
|                 |                                                                                 |                                   |                                  |                         |             |        |
|                 |                                                                                 |                                   |                                  |                         |             |        |
|                 |                                                                                 |                                   |                                  |                         |             |        |
| <b>igpsport</b> |                                                                                 |                                   |                                  |                         |             |        |

#### IGPSPORT | IGPSPORT APP Download | Alibaba | Facebook | Google+ | Youtube

E-mail: service@igpsport.com

Copyright 2017.Qiwu Technology Co.,Ltd.All Rights Reserved.

| PSPORT      | Home                                                                                                    | Trip Calendar                                                                    | Road Book Ranki                                                                                                    | ng + Upload Data            |
|-------------|----------------------------------------------------------------------------------------------------|----------------------------------------------------------------------------------|----------------------------------------------------------------------------------------------------|-----------------------------|
| vity Upload | Activity Upload<br>Applies to multiple .ft, .igs, .tox files,<br>Please contact with online service (e-                                                                                                    | mail: service@igpsport.com)                                                      | for help if having any questions on                                                                                                    | files uploading.            |
|             | Choose multiple files                                                                                                    |                                                                                  |                                                                                                    |                             |
|             | file name                                                                                                    | size                                                                             | status                                                                                                    | operating                   |
|             | 2017-12-14-18-18-24.fit                                                                                                    | 8.5kb                                                                            | Waiting for upload                                                                                                    | Delete                      |
|             | 2017-12-20-11-25-34.fit                                                                                                    | 1.1kb                                                                            | Waiting for upload                                                                                                    | Delete                      |
|             | 2017-12-20-11-26-35.fit                                                                                                    | 2.5kb                                                                            | Waiting for upload                                                                                                    | Delete                      |
|             | 2017-12-22-03-34-57.fit                                                                                                    | 3.5kb                                                                            | Waiting for upload                                                                                                    | Delete                      |
|             | 2018-01-03-11-58-34.fit                                                                                                    | 1.5kb                                                                            | Waiting for upload                                                                                                    | Delete                      |
|             | 2018-01-09-06-52-00.fit                                                                                                    | 14.6kb                                                                           | Waiting for upload                                                                                                    | Delete                      |
| PSPORT      | Home                                                                                                    | Trip Calendar                                                                    | Road Book Ranki                                                                                                    | ng + Upload Data            |
| ity Upload  | Activity Upload                                                                                                    |                                                                                  |                                                                                                    |                             |
|             | Applies to multiple .fit, .igs, .tcx files,<br>Please contact with online service (e-<br>Choose multiple files                                                                                                    | mail: service@igpsport.com)                                                      | for help if having any questions on                                                                                                    | files uploading.            |
|             | Applies to multiple .fit, .igs, .tcx files,<br>Please contact with online service (e-<br>Choose multiple files<br>file name                                                                                                    | mail: service@igpsport.com)                                                      | for help if having any questions on status                                                                                                    | files uploading.            |
|             | Applies to multiple .fit, .igs, .tcx files,<br>Please contact with online service (e-<br>Choose multiple files<br>file name<br>2017-12-14-18-18-24.fit                                                                                                    | mail: service@igpsport.com) size 6.5kb                                           | for help if having any questions on<br>status<br>Uploaded successfully                                                                                                    | files uploading.            |
|             | Applies to multiple .fit, .igs, .tcx files,<br>Please contact with online service (e-<br>Chcose multiple files<br>file name<br>2017-12-14-18-18-24.fit<br>2017-12-20-11-25-34.fit                                                                                                    | mail: service@igpsport.com) size 8.5kb 1.1kb                                     | for help if having any questions on<br>status<br>Uploaded successfully<br>Uploaded successfully                                                                            | files uploading. operating  |
|             | Applies to multiple .fit, .igs, .tcx files,<br>Please contact with online service (e-<br>Choose multiple files<br>file name<br>2017-12-14-18-18-24.fit<br>2017-12-20-11-25-34.fit<br>2017-12-20-11-26-35.fit                                                                                                    | mail: service@igpsport.com)<br>size<br>8.5kb<br>1.1kb<br>2.5kb                   | for help if having any questions on<br>status<br>Uploaded successfully<br>Uploaded successfully<br>Uploaded successfully                                                   | files uploading.            |
|             | Applies to multiple .fit, .igs, .tcx files,<br>Please contact with online service (e-<br>Choose multiple files<br>file name<br>2017-12-14-18-18-24.fit<br>2017-12-20-11-25-34.fit<br>2017-12-20-33-57.fit                                                                                                    | mail: service@igpsport.com)<br>size<br>8.5kb<br>1.1kb<br>2.5kb<br>3.5kb          | for help if having any questions on<br>status<br>Uploaded successfully<br>Uploaded successfully<br>Uploaded successfully<br>Uploaded successfully                          | files uploading.  operating |
|             | Applies to multiple .fit, .igs, .tcx files,<br>Please contact with online service (e-           Chcose multiple files           file name           2017-12-14-18-18-24.fit           2017-12-20-11-25-34.fit           2017-12-20-11-26-35.fit           2017-12-20-33-4-57.fit           2018-01-03-11-58-34.fit | mail: service@igpsport.com)<br>size<br>8.5kb<br>1.1kb<br>2.5kb<br>3.5kb<br>1.5kb | for help if having any questions on<br>status<br>Uploaded successfully<br>Uploaded successfully<br>Uploaded successfully<br>Uploaded successfully<br>Uploaded successfully | files uploading.            |

# Configurações avançadas

#### Personalizando as telas de dados

O iGS618 suporta configurações personalizadas em páginas de exibição de dados, incluindo seleção de página, colunas de exibição e itens de dados.

#### Seleção de página

Escolha *MODE* (MODO), selecione Race Mode (Pedalada externa), Training Mode (Treinamento) e Indoor Mode (Pedalada interna) (ou adicione um novo modo,  $\star$  significa o

modo selecionado), selecione o botão do meio para entrar na configuração, selecione o botão do meio novamente para salve a configuração.

| 11:42 🛞 💸 |     | 23 ℃ 🗐  |        | MODE    |      | 1      | Race M | Node    | •       |          |      |
|-----------|-----|---------|--------|---------|------|--------|--------|---------|---------|----------|------|
|           | 5%  |         | R      | ace Mo  | de   | *      |        | U       | se This | s Mo     | de   |
|           | ro  |         | Ţ      | raining | Mod  | e      |        | Page    | Selecti | ion      | •    |
| М         | ODE |         | li     | ndoor M | lode |        |        | Set Pa  | ages    |          | •    |
| cris 📶 🛱  | ° 🛄 | ? 🗸     | A      | dd New  | +    |        |        | Set Al  | larms   |          | •    |
| Race      | Ok  | Next    |        | Exit    | Ok   | Next   |        | Exit    | O       | <b>‹</b> | Next |
|           |     | Rac     | e Mode | e       |      | Page   | e Sel  | lection |         |          |      |
|           |     | Use T   | his Mo | de      | _    | Page 1 |        |         | On      |          |      |
|           | Ра  | ge Sele | ction  |         |      | Page 2 |        |         | On      |          |      |
|           | Se  | t Pages | i      | Þ       |      | Page 3 |        |         | On      |          |      |
|           | Se  | t Alarm | s      | •       | _    | Page 4 |        |         | Off     |          |      |
|           | E   | kit     | Ok     | Next    |      | Exit   | Ok     | K N     | ext     |          |      |

### Configurar as páginas

Defina as páginas como abaixo, selecione o botão do meio para entrar, selecione o botão direito para mudar de 1-10 colunas, selecione o botão do meio para confirmar a configuração.

| Race Mode      | Se  | et Page | s  |      |
|----------------|-----|---------|----|------|
| Use This Mode  |     | Page 1  |    | 5    |
| Page Selection | •   | Page 2  |    | 10   |
| Set Pages      | •   | Page 3  |    | 6    |
| Set Alarms     |     | Page 4  |    | Off  |
| Exit Ok N      | ext | Exit    | Ok | Next |

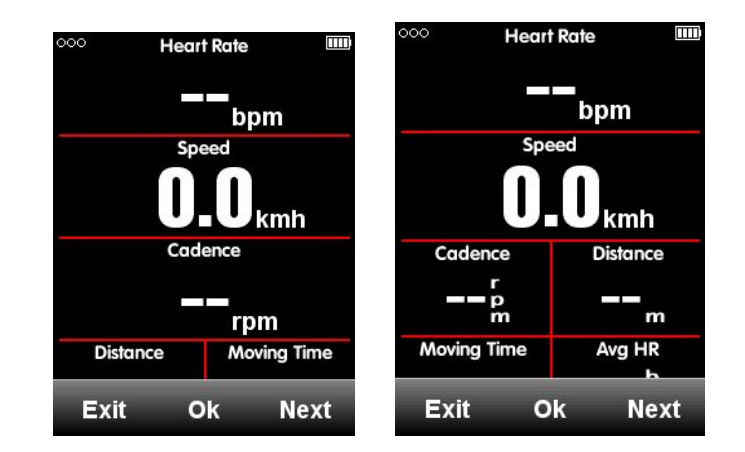

Depois de definir as colunas de dados, selecione o botão do meio para entrar na configuração dos itens das páginas.

Selecione o botão direito para se mover para a coluna selecionada e, em seguida, configure os itens das páginas.

Abaixo um exemplo de configuração para alterar a distância percorrida num dia:

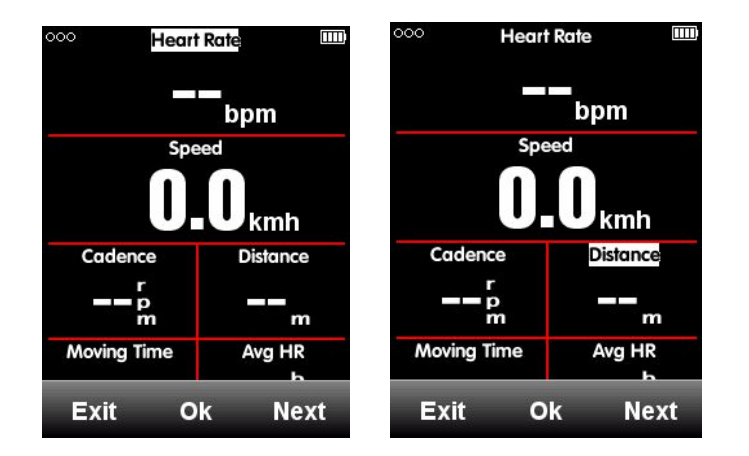

Selecione o botão direito até o cursor piscar na coluna Distance, selecione o botão do meio para entrar *Choose Group* (Escolha de Grupo), selecione *Other Functions* (Outras Funções), selecione *Time of Day* (Hora do Dia), selecione o botão esquerdo para salvar e sair.

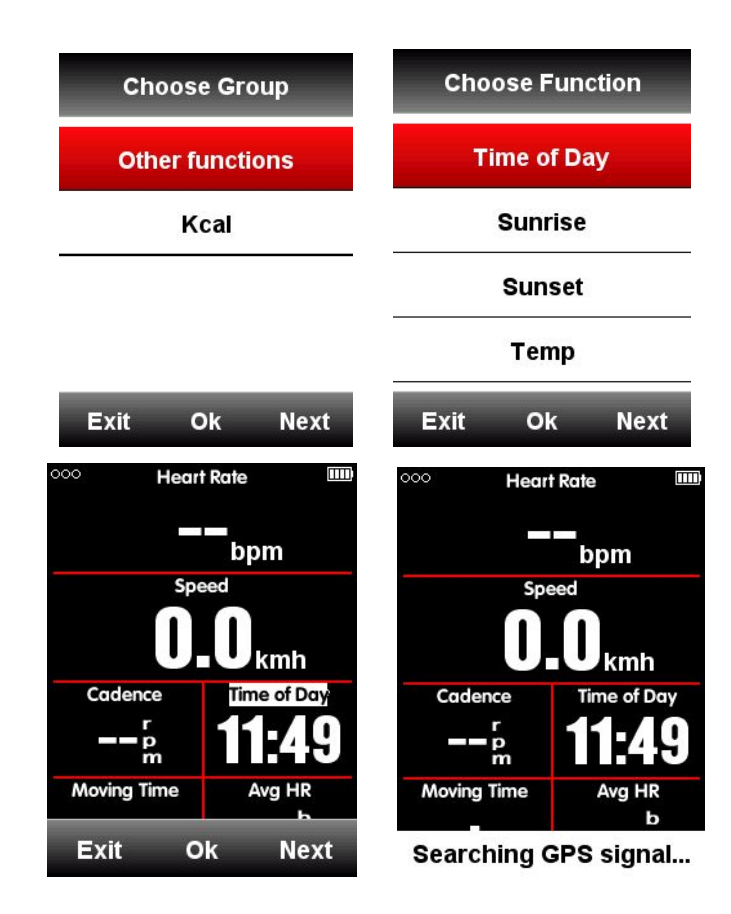

Os itens suportados para seleção nas páginas são os seguintes:

| Grupos     | Itens suportados                                                 |
|------------|------------------------------------------------------------------|
| Funções de | Speed/Avg Speed Tot./Avg Speed Mov./Max Speed/Lap Speed /Pre Lap |
| velociuaue | Spu /Max Lap Spu/Max Fre Lap Spu                                 |
| Funções de | Cadence/Avg Cad/Max Cad/Lap Cad /Pre Lap Cad /Max Lap Cad/Max    |
| Cadência   | Pre Lap Cad / Cadence Zone                                       |
| Funções do | Heart Rate/Avg HR/Max HR/Lap HR/Max Lap HR/Pre Lap HR/Max Lap    |
| medidor de | HR/Max Pre Lap HR/HR Zone/Heart Rate %/Avg HR%/ Max HR%/Lap      |
| frequência | HR%/Pre Lap HR%/Max Lap HR%/Max Pre Lap HR%                      |
| cardíaca   |                                                                  |
|            |                                                                  |
| (111/11/)  |                                                                  |
|            | Power/Avg Pwr/Max Pwr/Lap Pwr/Pre Lap Pwr/Max Lap Pwr/Max Pre    |
| Funções de | Lap Pwr/Pwr Zone/Pwr3s/Pwr10s/Pwr30s/Pwr %FTP/Pwr IF/Pwr NP      |
| Energia    | Avg/Pwr TSS/Pwr watts/kg/kilojoules/Pwr Left%//Pwr               |
| 5          | Right%/L.TQ.Effect/R.TQ.Effect/L. Ped.Smooth./R. Ped.Smooth.     |
| Funções de | Distance/Ascent Dist/Descent Dist/Lap Dist/Pre Lap               |
| Distância  | Dist/Odometer/Destination Dist                                   |

| Funções de<br>Altimetria | Altitude/Grade/VAM/ VAM 30s/Elevation(+)/Elevation(-)/Max<br>Altitude/Min Altitude/ VAM+ Avg / VAM - Avg / VAM+ Max / VAM -<br>Max/Avg Grade+/ Avg Grade - /Max Grade +/ Max Grade-/ Lap Elev +/<br>Pre Lap Elev + / Lap VAM+ / Pre Lap VAM+/Lap Grade +/ Pre Lap<br>Grade + |
|--------------------------|----------------------------------------------------------------------------------------------------|
| Funções de               | Tot. Time/ Moving Time/ Record Time/ Avg Lap/ Laps/ Lap Time/ Pre                                                                                                    |
| Cronômetro               | Lan Time                                                                                                    |
| el chemetro              |                                                                                                    |
| Funções de               | Front Gear/ Rear Gear/ Gears/ Gear Batt./ Front Batt./ Rear Batt.                                                                                                    |
| troca de                 |                                                                                                    |
| marchas                  |                                                                                                    |
|                          |                                                                                                    |
| Outras                   | Time of Day/Sunrise/Sunset/ Temperature/GPS(signals strength)/                                                                                                    |
| funções                  | Accuracy(GPS Accuracy)/Direction                                                                                                    |
| Calorias                 | Kcal(Calories)                                                                                                    |

#### Função Automática

Definir funções automáticas no menu MODE (MODO)

#### Salvamento automático

Defina a função de gravação automática como abaixo:

Selecione *MODE* (MODO) - selecione um modo da atividade (★ significa o modo selecionado) - selecione *Auto Save* (Salvamento Automático) - selecione o botão do meio para escolher o tempo, 10s e 5s.

- 1. *Auto Save Off* significa desabilitar a função de gravação automática (você pode selecionar o botão do meio sob dados da página para iniciar a gravação)
- 2. *Auto Save* 10s / 5s significa que a função de salvamento automático está ativada e o tempo de espera de contagem decrescente antes da gravação é 10s / 5s.

| Race Mode        |     | Auto      | Save    |
|------------------|-----|-----------|---------|
| Auto Save        |     | Auto Save | 10s     |
| Auto Pause       | •   |           |         |
| Auto Lap         | •   |           |         |
| Auto Switch Page |     |           |         |
| Exit Ok No       | ext | Exit (    | Ok Next |

| ŀ    | Auto Save |      | A       | uto Sav | e    |
|------|-----------|------|---------|---------|------|
| Off  |           |      | Auto Sa | ve      | Off  |
| 10s  |           |      |         |         |      |
| 5s   |           |      |         |         |      |
|      |           |      |         |         |      |
| Exit | Ok        | Next | Exit    | Ok      | Next |

Nota: quando a função de salvamento automático está ativada e os sinais de satélite do GPS são fracos, o iGS618 pode começar a contar decrescente para modo de repouso, usando um sensor de velocidade pode ajudar a anular esse problema.

#### Pausa automática

Quando iGS618 está em gravação e a função de *Auto Pause* (Pausa Automática) está ativada, o dispositivo irá pausar automaticamente quando você pare de andar. Se você quiser usar a pausa manual, consulte a função Pausa manual. Selecione o botão do meio para definir a função de pausa automática conforme abaixo:

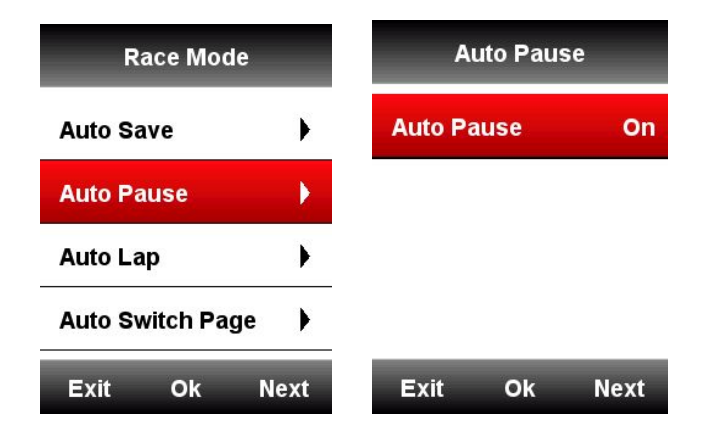

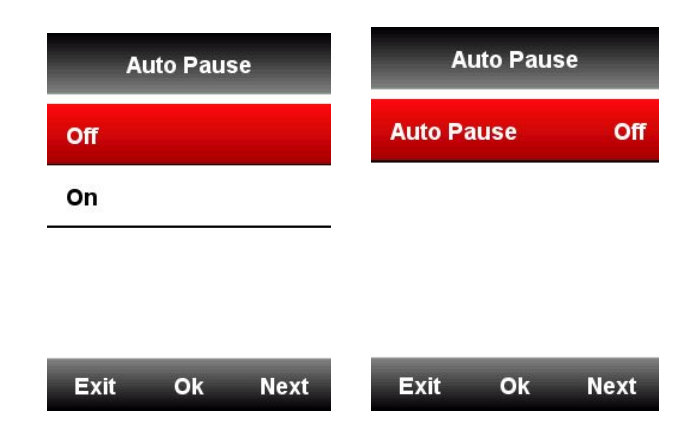

### Volta automática (*Auto Lap*)

No modo de andar, você pode escolher a função *Auto Lap* com base na posição ou na distância.

| Race Mode        |      | Au       | ito Lap |     |
|------------------|------|----------|---------|-----|
| Auto Save        | •    | Auto Lap |         | Off |
| Auto Pause       | •    |          |         |     |
| Auto Lap         | •    |          |         |     |
| Auto Switch Page | e 🕨  |          |         |     |
| Exit Ok          | Next | Exit     | Ok N    | ext |

# Auto Lap Localization (Localização)

O dispositivo marcará a volta por posição (em uma posição específica) automaticamente.

| Auto Lap |      | Au       | to Lap   |
|----------|------|----------|----------|
| Off      |      | Auto Lap | Location |
| Location |      |          |          |
| Distance | 5 km |          |          |
|          |      |          |          |
| Exit Ok  | Next | Exit     | Ok Next  |

### Auto Lap Distance (Distância)

O dispositivo marcará a volta por distância (a uma distância específica) automaticamente. Personalize a distância como abaixo:

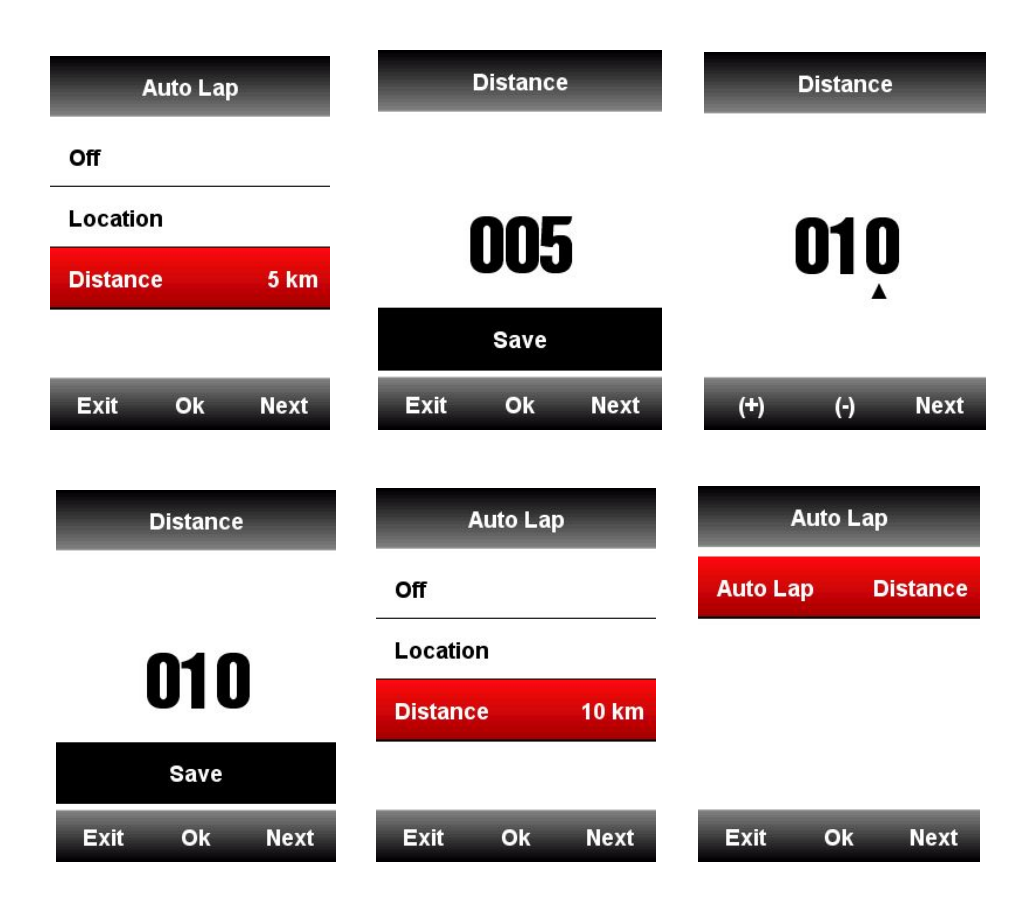

### Troca automática das páginas

Você pode usar a função **Auto Switch Pages (Troca automática das páginas)** para percorrer automaticamente todas as páginas de exibição de dados.

| Race Mode        | Auto Switch Page |
|------------------|------------------|
| Auto Save        | Status Off       |
| Auto Pause       |                  |
| Auto Lap         |                  |
| Auto Switch Page |                  |
| Exit Ok Next     | Exit Ok Next     |

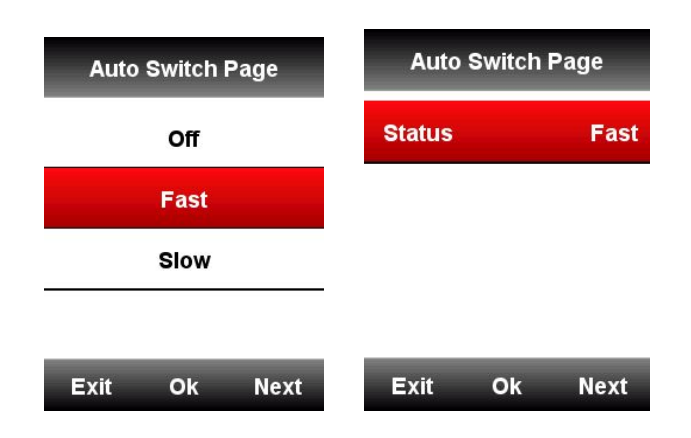

# Configuração de exibição

Defina o tempo de luz de fundo, a luz de fundo noturna, o modo de cor e a luz de fundo diurna como abaixo:

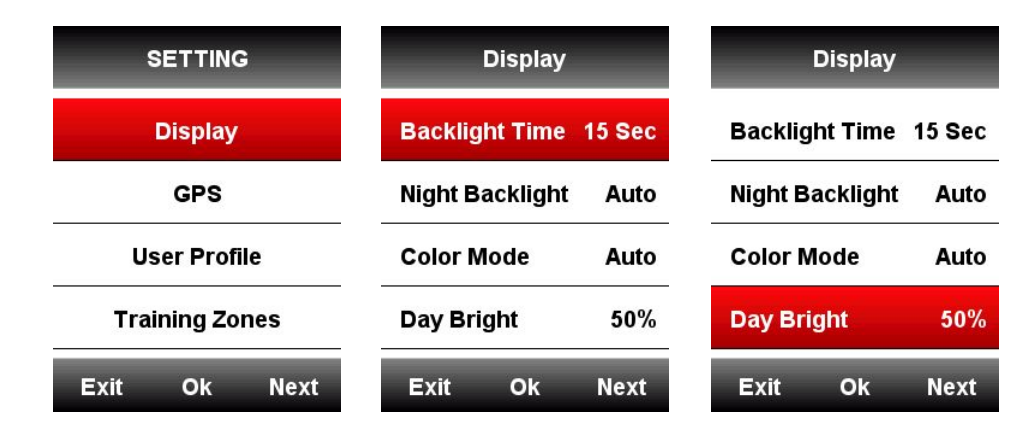

#### Modo de cores

Defina o dispositivo para exibir as cores para o dia (tela branca com fonte preta) ou a noite (tela preta com fonte branca). Você pode selecionar a opção automática para permitir que o dispositivo configure automaticamente as cores do dia ou da noite com base na hora do dia.

SETTING (CONFIGURAÇÃO) > Display (Tela) > Color Mode (Modo Cor) > Auto/Day/Night (Automático/Dia/Noite)

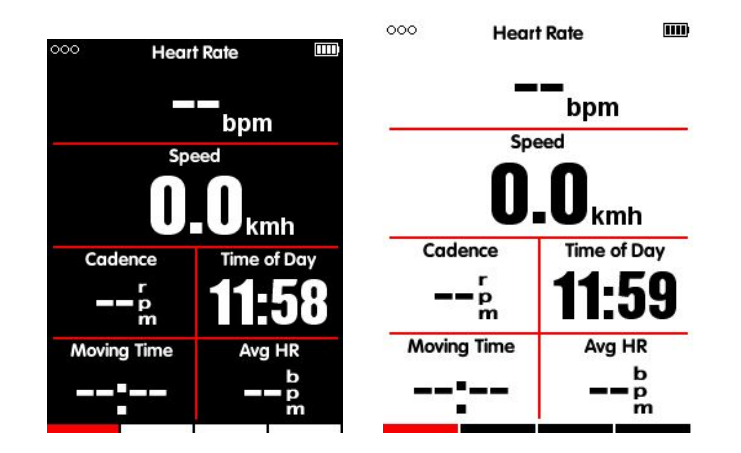

Nota: você só pode definir o luz de fundo diurna para páginas de exibição de dados, a luz de fundo das interfaces de menu são padrão como 100% do dia.

### Página de elevação

Quando a página de elevação está ativada, você pode verificar a altura das rotas no histórico da volta atual.

A página de altura pode ser ativada / desativada sob o modo de passeio, você também pode configurar a área de exibição e itens na página de elevação no menu *MODE* (MODO) > Set pages (Definir páginas).

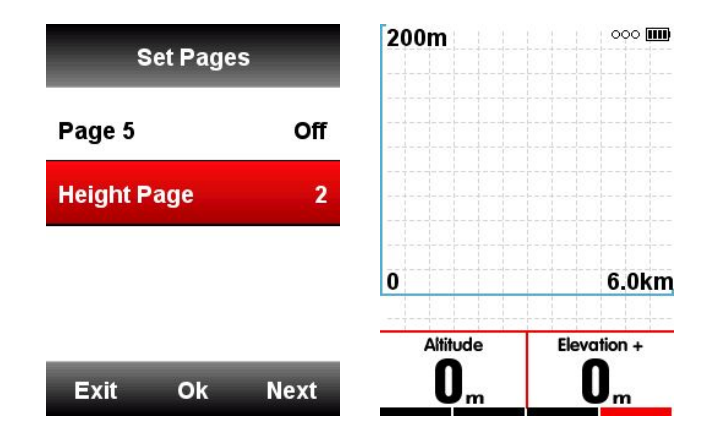

#### Navegação

#### Localização

Você pode gravar e armazenar os locais no dispositivo.

Entre em *NAVIGATION* (NAVEGAÇÃO) > *History Routes* (Histórico das rotas) para abrir a lista de atividades, selecione as rotas desejadas, o dispositivo mostrará sua faixa de GPS, escolha Navegação ou Retorno, selecione o botão do meio para entrar nas páginas de exibição de dados, selecione botão do meio para ampliar ou diminuir o zoom.

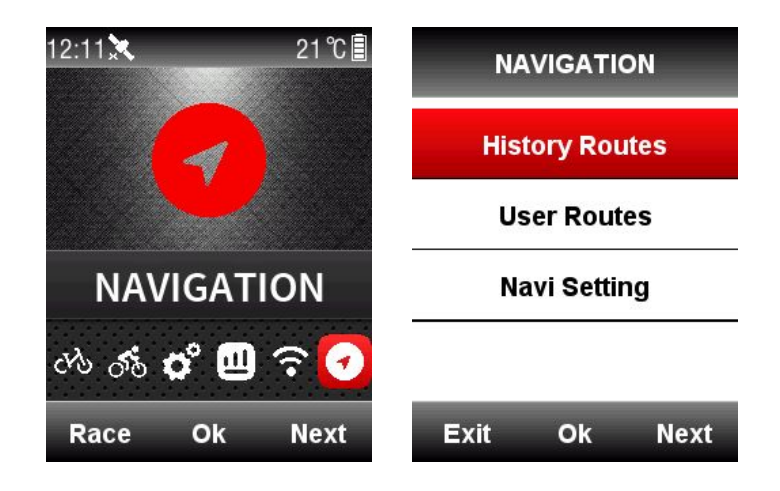

Nota: as atividades no menu **MEMORY** (**MEMÓRIA**) também podem ser abertas pela navegação:

*MEMORY* (MEMÓRIA) > *Saved Activity* (Atividade salva) > *Last Activity / All Activities / Historical* (Última atividade/Todas as atividades / histórico) > *Map* (mapa)

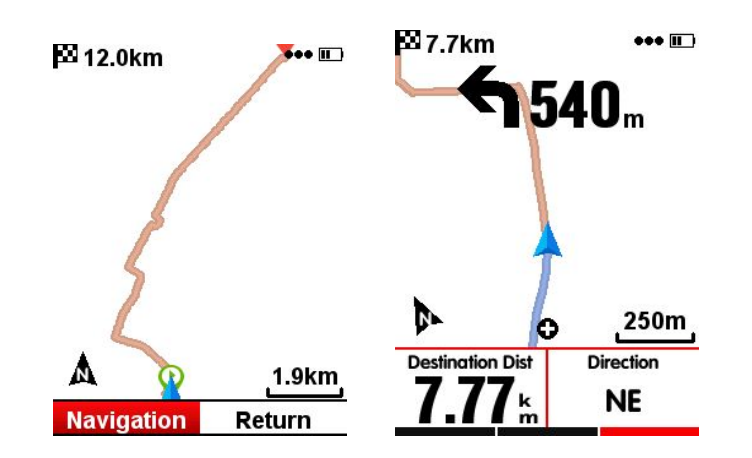

#### Rotas

iGS618 suporta mapa nos formatos fit, gpx e tcx.

Depois de confirmar as rotas do plano, copie o arquivo do mapa na pasta **iGPSPORT** \ **Navigation** usando cabo USB, ligue o iGS618, você pode encontrar a rota em Navigation > User Routes, abra o arquivo para iniciar uma navegação ou retorne.

Nota: o comprimento do nome do arquivo deve estar dentro de 28 caracteres, ou o dispositivo não pode reconhecê-lo.

#### Configurações de Navegação

#### Personalizar Data-On / Off

Ele mostrará 1-2 itens de dados se escolher em

### Set Pages (Configuração de Página)

Defina itens de dados, a mesma configuração que a página no menu Race Mode.

#### Configurar direção do Norte

*North-upward On*: navegação exibida com base no norte para cima *North-upward Off*: navegação exibida com base em norte para baixo.

#### Indicador de direção

Quando ligar o indicador, o dispositivo indicará o sentido de rotação e a distância com a seta e quando o ponto de viragem é de 1 km.

#### Elevação da rota

Quando *Route Elevation On*, você pode ver uma parcela de elevação das rotas (com base dos dados válidos de altura nos arquivos de rota)

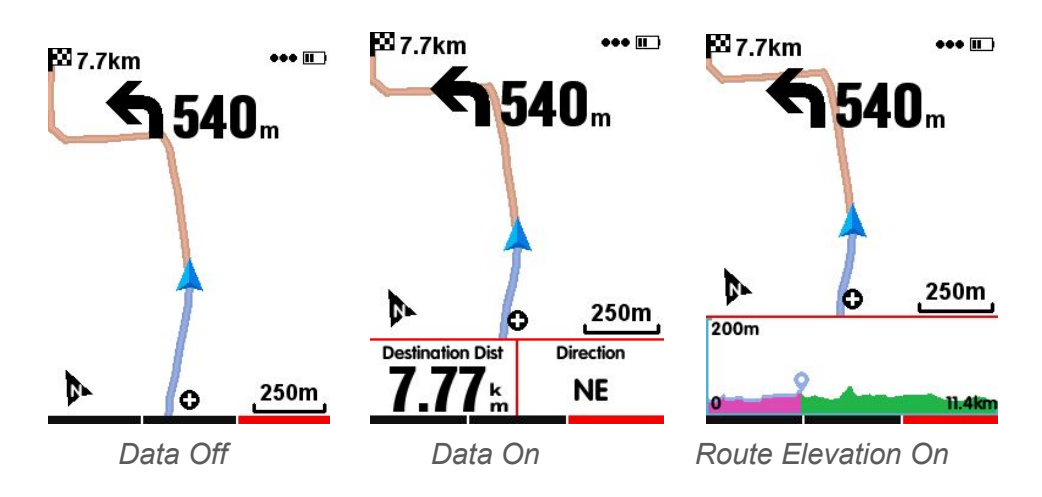

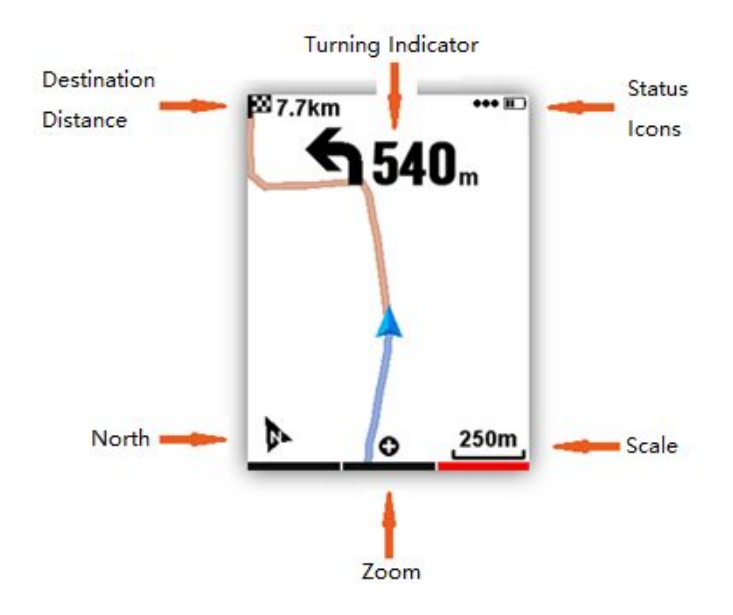

#### Treinamento

#### Configuração de Zonas de treinamento

Ajuste de zonas de treinamento como zona de frequência cardíaca, por exemplo: Selecione *SETTING* (CONFIGURAÇÕES) > *Training Zones* (Zona de Treinamento) > *Hr Zone* 

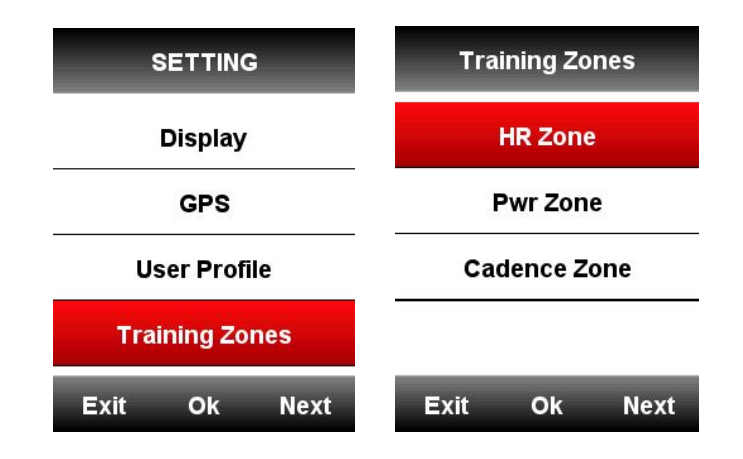

Digite seu Max HR, os valores da zona serão atualizados automaticamente; e você também pode editar cada valor manualmente.

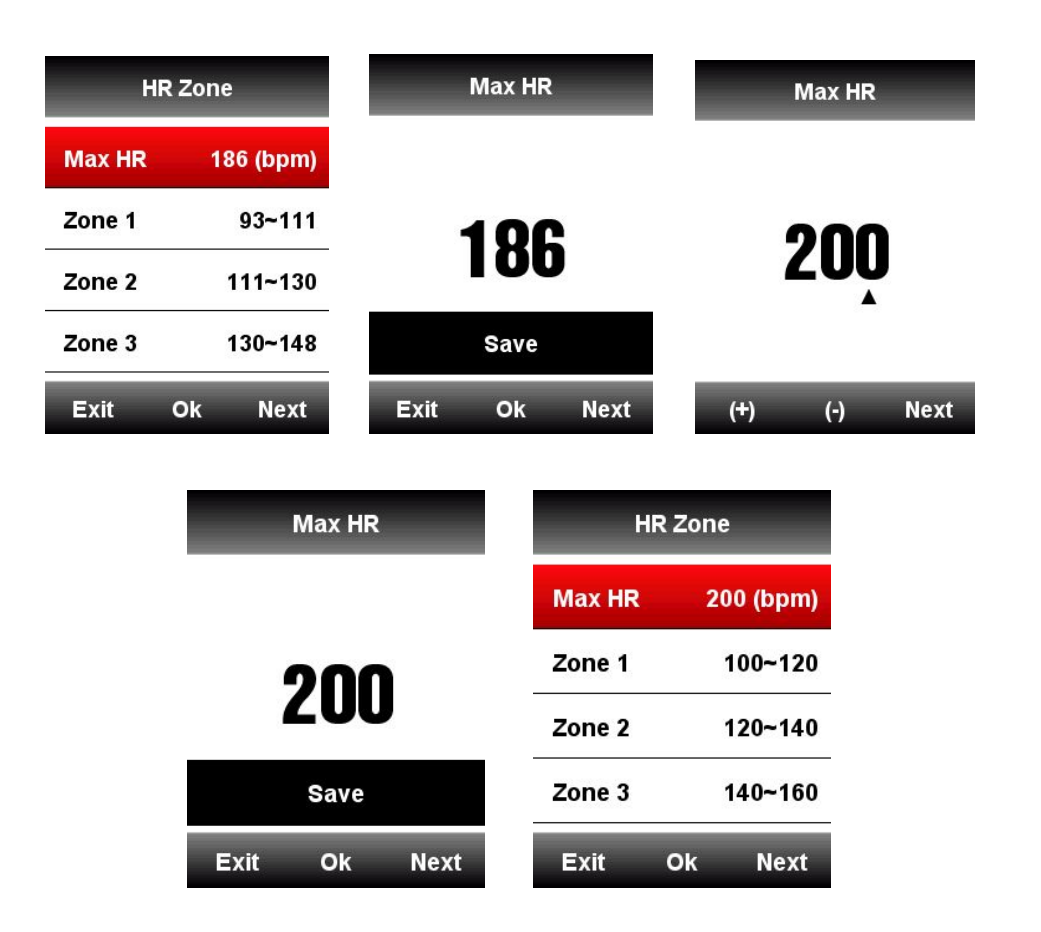

A configuração para **Power Zone (Zona de Energia)** e **Cadence Zone (Zona de Cadencia)** será a mesma que acima.

#### **Definir Alarmes**

Selecione *MODE* (MODO) > *Training Mode* (Modo de treinamento) / *Race Mode* (Pedalada externa) > *Set Alarms* (Configure os alarmes) como abaixo:

| R       | ace Moc  | le   |
|---------|----------|------|
| Use     | This M   | ode  |
| Page S  | election | •    |
| Set Pag | jes      | •    |
| Set Ala | rms      | •    |
| Exit    | Ok       | Next |

Tome a configuração de Alarmes de frequência cardíaca, por exemplo:

Você pode ajustar a frequência cardíaca máxima e mínima e ligar o alarme, quando a frequência cardíaca estiver acima ou abaixo do alcance específico de valores, o dispositivo irá alertar e notificá-lo com mensagem e som.

| Set Alar   | ms          | Heart       | t Rate     | Не         | art Rate |
|------------|-------------|-------------|------------|------------|----------|
| Time       | Off         | Off         |            |            |          |
| Distance   | Off         | MaxHeart R  | tate Off   | -          | 00       |
| Calorie    | Off         | Min Heart R | ate Off    |            | OU       |
| Heart Rate | Off         |             |            |            | Save     |
| Exit Ok    | Next        | Exit O      | k Next     | Exit       | Ok Next  |
|            | Heart       | Rate        | Set A      | larms      |          |
|            | Off         |             | Time       | Off        |          |
|            | MaxHeart R  | ate 180 bpm | Distance   | Off        |          |
|            | Min Heart R | ate100 bpm  | Calorie    | Off        |          |
|            |             |             | Heart Rate | 180~100bpm |          |
|            | Exit O      | k Next      | Exit C     | Ok Next    |          |

A mesma configuração pode ser feita *Time* (Tempo), *Distance* (Distância), *Calorie* (Caloria), *Cadence* (Cadência) e *Power* (Energia).

# Mais configurações

#### Modo de atividade

Existem três modos de atividade padrão para seleção: **Race Mode (Pedalada externa)**, **Training Mode (Modo de Treinamento) e In Door Mode (Pedalada interna)**. Selecione botão do meio para escolher um modo ( $\star$  significa o modo selecionado), você também pode personalizar 5 novos modos usando **Add New+** (adicionar novo)

| MOD          | E                                                                       | Trainin           | g Mode                             |                                                   | _                      | MODE   |      |
|--------------|-------------------------------------------------------------------------|-------------------|------------------------------------|---------------------------------------------------|------------------------|--------|------|
| Race Mode    | *                                                                       | Use Thi           | is Mode                            |                                                   | Race M                 | ode    |      |
| Training Mod | de                                                                      | Page Selec        | tion                               | •                                                 | Trainin                | g Mode | *    |
| In Door Mod  | e                                                                       | Set Pages         |                                    | •                                                 | In Door                | Mode   |      |
| Add New+     |                                                                         | Set Alarms        |                                    | •                                                 | Add Nev                | w+     |      |
| Exit Ok      | Next                                                                    | Exit C            | k Nex                              | ĸt                                                | Exit                   | Ok     | Next |
|              | MOD<br>Race Mode<br>Training Mod<br>In Door Mode<br>Add New+<br>Exit Ok | le *<br>e<br>Next | Race<br>Traini<br>In Doo<br>User f | MOD<br>Mode<br>ng Mode<br>or Mode<br>Mode 1<br>Ok | E<br>le *<br>e<br>Next | x      |      |

# Configuração Interface do Usuário (UI)

Existem 2 modos UI para seleção: simples e sofisticados Selecione *SETTING* (CONFIGURAÇÕES) > *Display* (Tela) > *UI Style* 

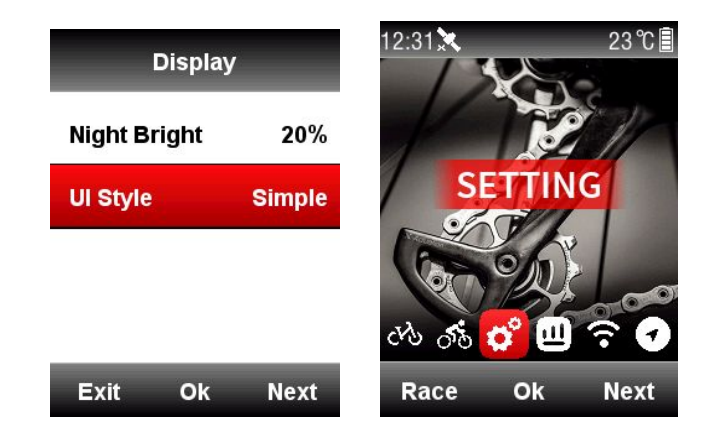

#### Configuração de cores

Você pode personalizar a cor para cada modo para se distinguir facilmente. MODE > Race / Training / Indoor Mode > Color Set

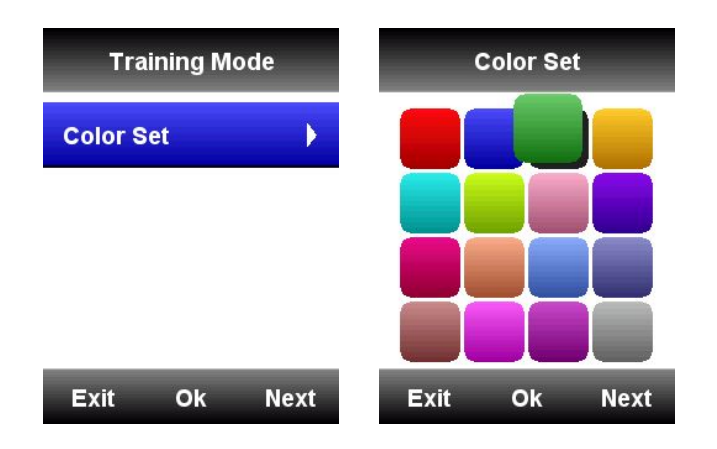

### Adicionar novas bicicletas

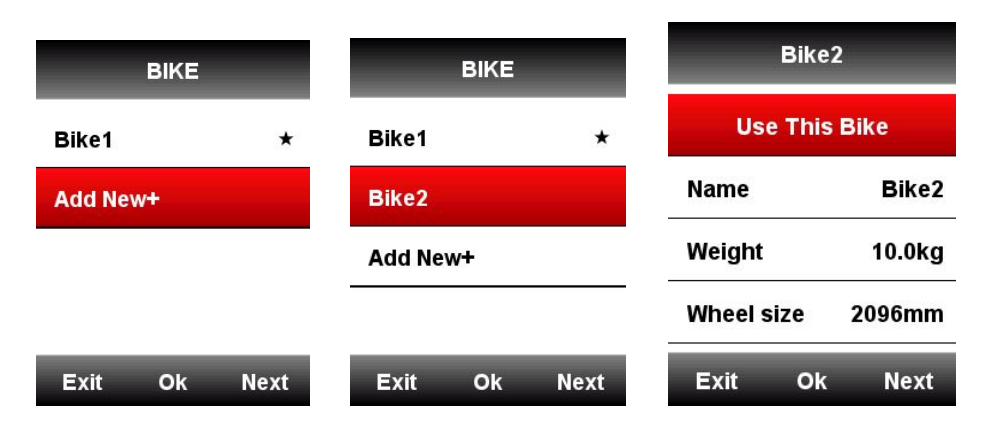

Existem duas bicicletas padrão: Bike 1/2, e iGS618 suporta mais 3 bicicletas (★ significa a bicicleta selecionada), quando conectar com sensores ANT+, a ID dos sensores se conectará com a bicicleta selecionada automaticamente, e se mudar para uma nova bicicleta, os sensores se conectarão com a nova bicicleta automaticamente.

### Economia de energia

#### Funções automáticas

Selecione *SETTING* (CONFIGURAÇÃO) > *Auto Functions* (Funções automáticas) *Auto Sleep On*: o dispositivo entrará automaticamente no modo de suspensão após 5 minutos de inatividade. Durante este período, a tela estará desligada e os sensores ANT+, Bluetooth e GPS são desconectados, dispositivo será acordado movendo-se.

Auto Power Off: o dispositivo desligará automaticamente após 5 minutos de inatividade.

| Auto Functio   | ns   |
|----------------|------|
| Auto Sleep     | On   |
| Auto Power Off | Off  |
| Auto Power Off | ОП   |
|                |      |
|                |      |
| Exit Ok        | Next |

#### Modo de economia de energia do GPS

#### Selecione **SETTING > GPS > Power Save**

*Power Save Smart*: significa que o dispositivo irá desligar de on ou off automaticamente com base na realidade do uso.

| GP         | S      | Po   | wer sav | /e   |
|------------|--------|------|---------|------|
| Mode       | GPS    |      | Smart   |      |
| GPS Status | No Fix |      | On      |      |
| Power save | Smart  |      | Off     |      |
|            |        |      |         |      |
| Exit Ok    | Next   | Exit | Ok      | Next |

Sugere-se configurar o GPS como **Power Save On / Smart** para prolongar o tempo de funcionamento da bateria.

Nota: A velocidade e a precisão do GPS podem flutuar levemente sob o modo de economia de energia do GPS.

# Outras funções

#### Pausa manual

Selecione *SETTING > Other Function* (Outras funções) *> Lap Function* (Função Voltas) *> Yes* (Sim) para configurar a pausa manual.

Em páginas de exibição de dados durante a gravação, selecione o botão do meio para pausar ou continuar a gravação.

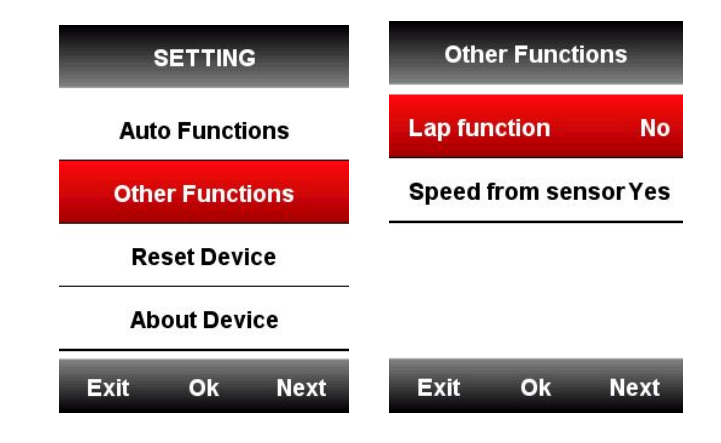

#### Sensor de velocidade

Selecione *SETTING* (CONFIGURAÇÃO) > *Other Function* (Outras Funções) > *Speed from sensor* (sensor de velocidade), selecione Yes (Sim), o dispositivo obterá os dados de velocidade priorizando o sensor de velocidade. (escolha SIM somente quando já estiver usando o sensor de velocidade); selecione *No* (Não), o dispositivo obterá os dados de velocidade do GPS.

| Othe    | Other Functions       |      |  |  |  |  |
|---------|-----------------------|------|--|--|--|--|
| Lap fun | ction                 | No   |  |  |  |  |
| Speed I | Speed from sensor Yes |      |  |  |  |  |
|         |                       |      |  |  |  |  |
|         |                       |      |  |  |  |  |
| Exit    | Ok                    | Next |  |  |  |  |

#### **Outros ajustes**

Para mais configurações personalizadas, você as encontrará durante seu uso.

# Carregamento da bateria

1) Por favor, use o adaptador de alimentação DC 5V para carregar, leva cerca de 3 horas para

carregar completamente.

2) iGS618 suporta carregamento durante o funcionamento. (primeiro inicialize o dispositivo, então carregue)

3) Não aberta a tomada USB para manter a prova de água e à prova de poeira.

## Download da aplicação iGPSPORT

Digitalize abaixo o código QR (ou pesquise no Google play / Apple Store) para baixar a aplicação iGPSPORT

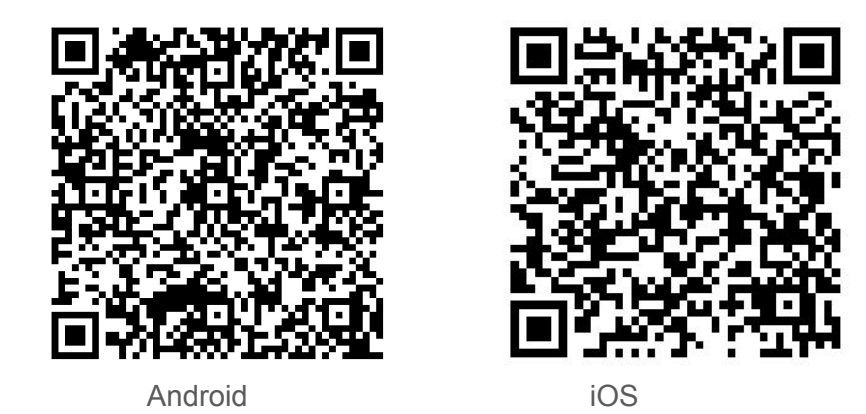

#### Android Smart Phone

**Requisitos:** Android 5.0 ou superior, Bluetooth 4.0 Baixe o aplicativo "iGPSPORT" na Google Play App Store.

#### Iphone

**Requisitos:** iPhone 5s e iOS 9.0 ou superior (incompatível com o iPad). Baixe o aplicativo "iGPSPORT" na Apple App Store.

# Especificações do produto

GPS: GPS sensível elevado + Beidou + Glonass Tela: 2,2 polegadas tela anti-reflexo a cores LED, 240 \* 320 pixels Temperatura de trabalho: -10 ° ~ 50 ° C (14° a 122°F) Peso :: Cerca de 90g Dimensão física: 85 \* 53.5 \* 18.8mm Impermeável: IPX7 Memória: cerca de 3000 horas de armazenamento de dados (uso típico) Formato de dados: fit Exibição de dados: 1-10 colunas de dados de ciclagem podem ser personalizadas em uma única página e 1-6 páginas podem ser personalizado e mais de 80 dados de ciclismo para seleção Bateria: bateria de iões de lítio recarregável e incorporada Duração da bateria: cerca de 22 horas, uso típico ANT+: Suporta o monitor de frequência cardíaca ANT+, sensor de velocidade, sensor de cadência, cadência e velocidade Sensor combinado, medidor de energia. Interface: Micro USB Transmissão sem fio: Bluetooth 4.0 Suporte a conexão com o aplicativo iGPSPORT no telefone inteligente via Bluetooth; não suporta conexão com sensores Bluetooth O pacote inclui: iGS618 X1, Micro USB Cable X1, Standard Bike Mount X2, Mount Pad X2, O-Ring Band X4, User Manualx1 Acessórios opcionais: Montagem de bicicleta dianteira, monitor de fregüência cardíaca, sensor de velocidade, sensor de cadência, Sensor combinado de velocidade e velocidade, medidor de energia.

# **Contate-Nos**

Site oficial: <u>www.igpsport.com</u> Fabricante: Wuhan Qiwu Technology Co., Ltd Endereço: Distrito de Hongshan, cidade de Wuhan, provincia de Hubei, China. Telefone: (86) 27-87835568 E-mail: info@igpsport.com, service@igpsport.com

# Declaração

O manual do usuário é apenas para referência dos usuários, se houver diferenças entre ele e o dispositivo, por favor, sujeito a dispositivo. Nos reservamos o direito de alterar ou melhorar nossos produtos e fazer mudanças no conteúdo de este manual sem obrigação de notificar qualquer pessoa ou organização de tais mudanças ou melhorias. Todos os direitos reservados pela Wuhan Qiwu Technology Company, Ltd.